## **Anleitung Kurz Info**

### !!Wichtig: nach Verbindungsproblem einfach neu einloggen!!

Mittwochs um 18 Uhr findet unser Clubinternes online RealBridge Turnier statt

Anleitung und Info zum Einloggen sind auf unsere Internet Seite unter Spieltermine (ab 17.30 Uhr aktiv)

Die Ergebnisse unterm gleichen Link direkt nach dem Turnier

Bei uns funktioniert vor allem der Opera Browser sehr gut: opera.com

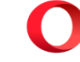

#### Kamera Test für Ihr Mikrofon und Video

https://play.realbridge.online/camera.html

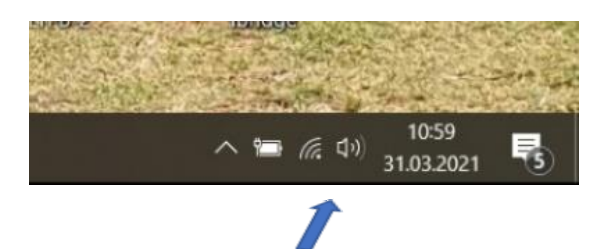

Lautsprechereinstellung prüfen, rechts unten im Bildschirm

\*\*\*\*\*

Als erstes bitte **alle** laufenden Programme schließen

Alle Tabs im Browser mit "X" schließen

Nach dem Einloggen ihren Namen eingeben (Nummer nicht erforderlich) Sprache ggf. einstellen (links oben) Auf Anmeldung drücken Den Tischplatz anklicken, gegenüber dem Partner am gleichen Tisch

z. B. an Tisch 3 "O" anklicken, Partner in diesem Beispiel also 3 "W"

# Ausführliche Anleitung für Spieler

Spieler Information solange der Director die Session nicht gestartet hat

| O Menü 🖪 RealBridge with Real People X 🛛 🛃 RealBridge - Club admin 🛛 🛃 RealBridge 🛛 X +                       | Q _ □ X   |
|----------------------------------------------------------------------------------------------------|-----------|
| < > C BB   M A play.realbridge.online/ct.html                                                                 | 幸 上   8 9 |
| Auf play.realbridge.online wird Folgendes angezeigt:<br>Der Turnierleiter hat die Session noch nicht eröffnet |           |
|                                                                                                    |           |

### Sprache einstellen Namen eingeben und auf "Anmeldung" klicken

| O Menü            | 🛃 RealB | ridge with Real I | Peo  🗙   🛃 RealBridge - Club  | admin 🗙 🛛 👪 Real Bridge      | X RealBridge X                                                           | Bridge-Club Gravenbruch $	imes  +$ | ۹_ 🗆 | $\times$ |
|-------------------|---------|-------------------|-------------------------------|------------------------------|--------------------------------------------------------------------------|------------------------------------|------|----------|
| $\langle \rangle$ | C 88    | 🛤 🔒 - p           | olay.realbridge.online/ct.htr | nl                           |                                                                          |                                    |      | 幸        |
|                   |         |                   |                               |                              |                                                                          |                                    |      | ^        |
|                   |         |                   |                               |                              |                                                                          |                                    |      |          |
|                   |         |                   |                               |                              |                                                                          |                                    |      |          |
|                   |         |                   |                               | P                            | alBridge                                                                 |                                    |      |          |
|                   |         |                   | de at Deutsch 🕞               |                              | caiblinge                                                                |                                    |      |          |
|                   |         |                   | рк Dansk                      | Name                         | nils brandt                                                              |                                    |      |          |
|                   |         |                   | de at Deutsch                 | Poputzorkonnung              |                                                                          |                                    |      |          |
|                   |         |                   | gr Ελληνικά                   | Denutzerkennung              |                                                                          |                                    |      |          |
|                   |         |                   | св us English                 | Zugangscode                  | izvhLDcawrXG                                                             |                                    |      |          |
|                   |         |                   | es Español                    |                              | Hoher Kontrast                                                           |                                    |      |          |
|                   |         |                   | FR Français                   |                              | Appoldung                                                                |                                    |      |          |
|                   |         |                   | IT Italiano                   |                              | Anneidung                                                                |                                    |      |          |
|                   |         |                   | NO Norsk bokmål               | Mit der Anmelo<br>Allgemeine | dung erklären Sie sich mit unseren<br><u>en Geschäftsbedingungen</u> und |                                    |      |          |
|                   |         |                   | NO Norsk nynorsk              | Datenschutz- (               | und Cookie-Regeln einverstanden.                                         |                                    |      |          |
|                   |         |                   | PT Português                  | Kamera                       | Standardeinstellung                                                      |                                    |      |          |
|                   |         |                   | se Svenska                    | 1. C.                        | Standardainatallung                                                      |                                    |      |          |
|                   |         |                   |                               | MIKroton                     | Standardeinstellung                                                      |                                    |      |          |
|                   |         |                   |                               | Mikrofonlautstärke           |                                                                          |                                    |      |          |
|                   |         |                   |                               |                              |                                                                          |                                    |      |          |
|                   |         |                   | version 1.0.0                 |                              |                                                                          |                                    |      |          |
|                   |         |                   |                               |                              |                                                                          |                                    |      |          |
|                   |         |                   |                               |                              |                                                                          |                                    |      |          |
|                   |         |                   |                               |                              |                                                                          |                                    |      | ~        |

Nach Anmeldung erscheint die Lobby Seite Bitte den Tischplatz anklicken,

Partner setzt sich am gleichen Tisch gegenüber (z. B. Sie auf 3 O -> Partner auf 3 W)

#### Rechts die Anzeige der Anzahl Runden und Boards

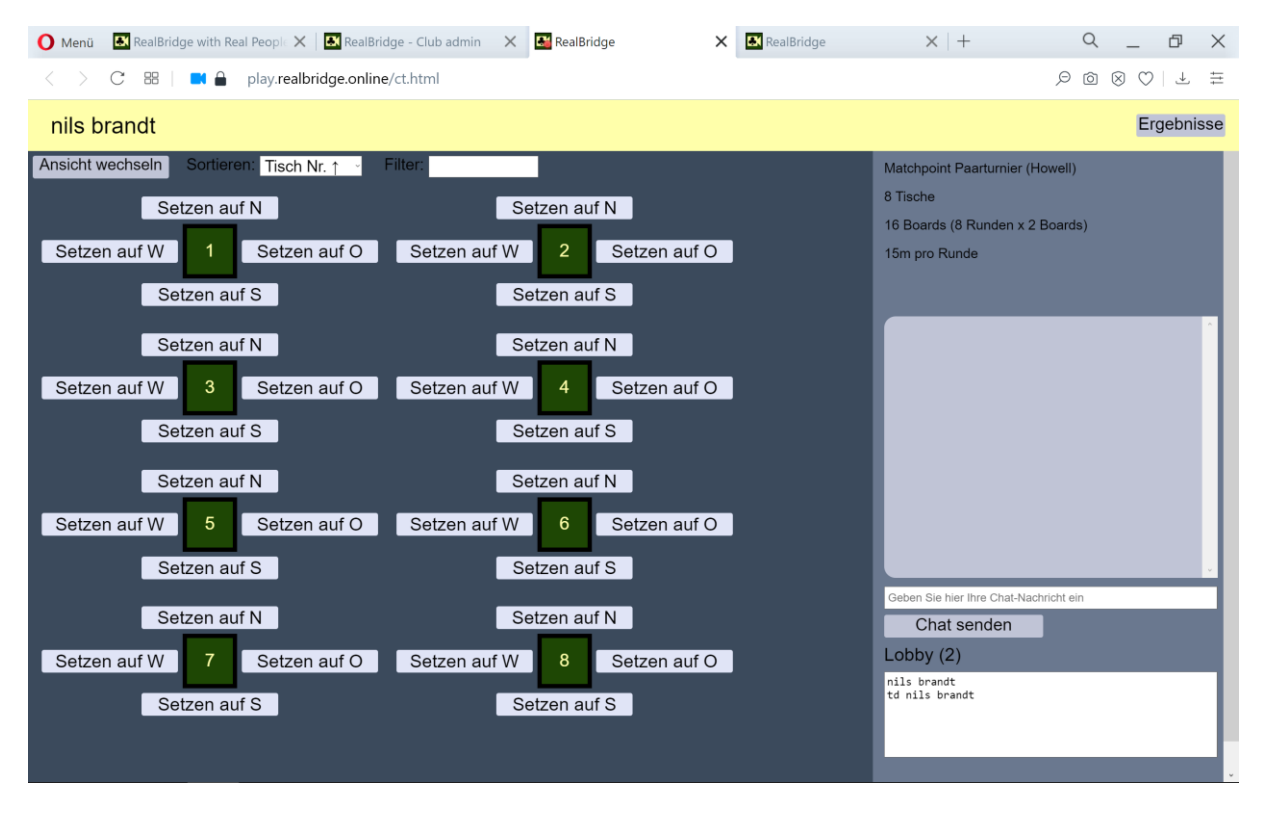

#### Angangsbildschirm zum Plausch

Falls Sie am falschen Tisch sitzen bitte diese verlassen (unten rechts)

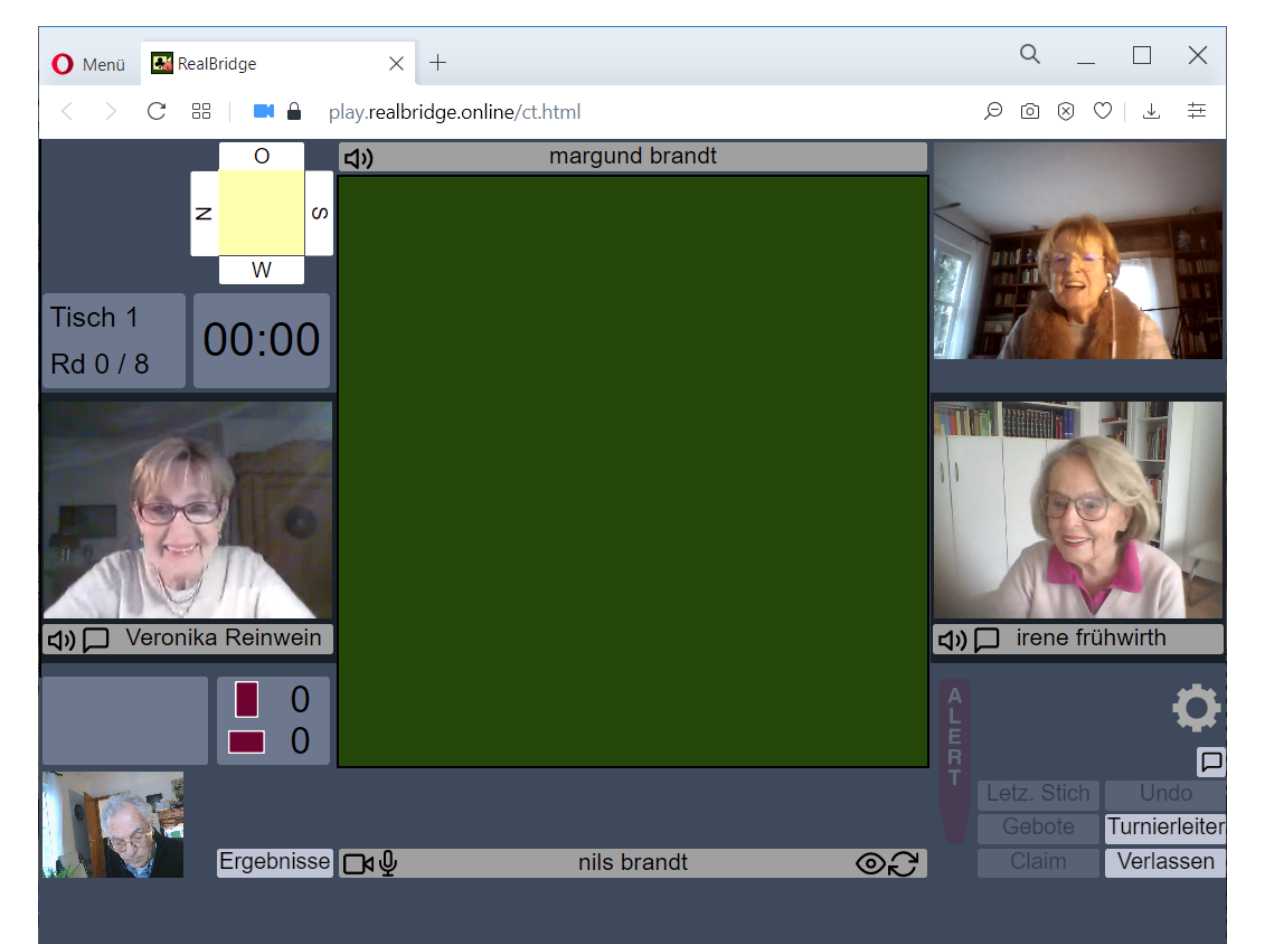

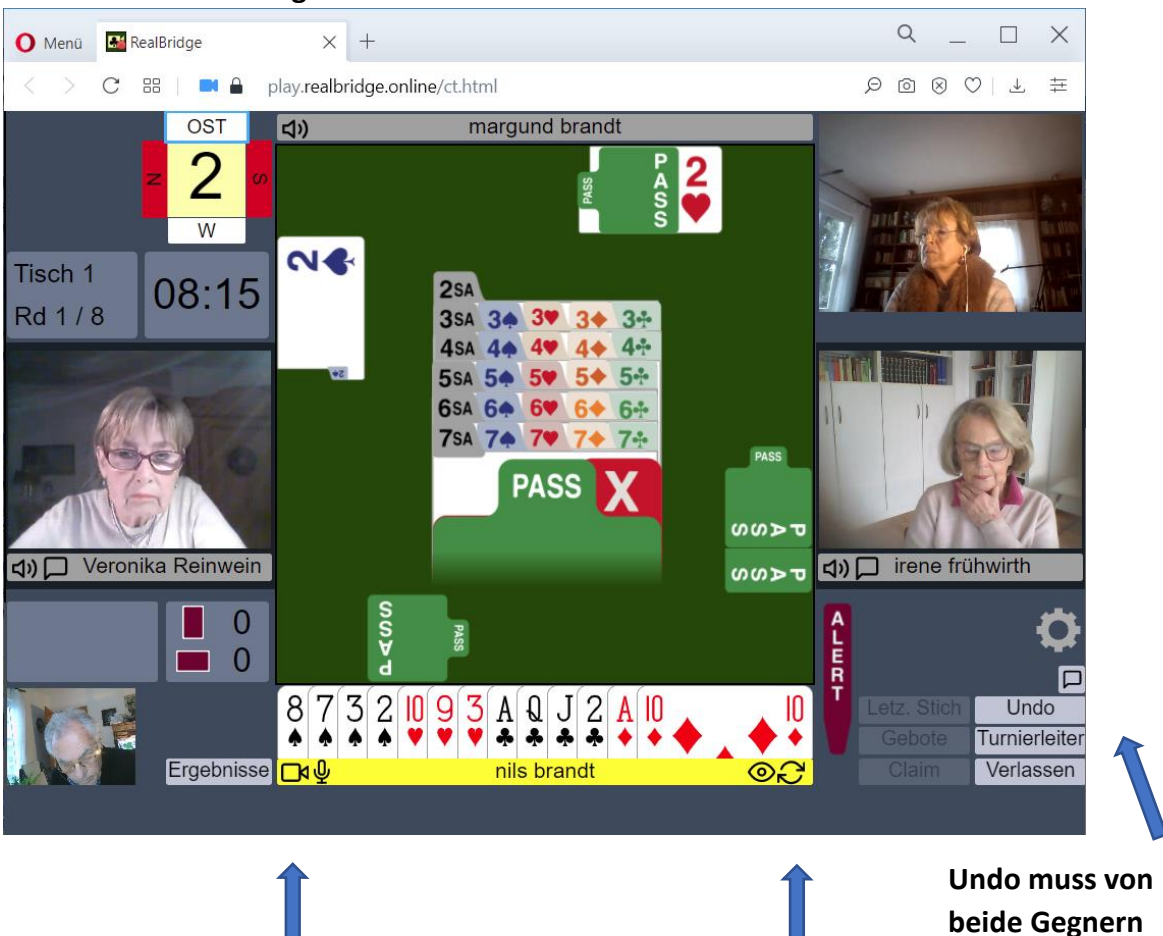

Wenn das eigene Namensfeld gelb ist muss man bieten oder eine Karte spielen Nur wenn eine Bidding Box erscheint ist man zum Bieten an der Reihe

Video abschalten bei schwacher Internet Verbindung Alle ¾ Stunde den Doppel-Kreis anklicken zur Erneuerung der Internet Verbindung

bestätigt werden

#### Hier unten verschiedene Ergebnisanzeigen

| 🚺 Menü 🔣 RealBridge       | × +                                                                                                    | Q _ □ X                                                                                                  |
|---------------------------|----------------------------------------------------------------------------------------------------|----------------------------------------------------------------------------------------------------|
| < > C ==   🖬 🖨            | olay.realbridge.online/ct.html                                                                                                    |                                                                                                    |
| Z 16 ∞<br>WEST<br>Tisch 2 | BCGNI-210407           Pos.         Nr.         Paar         Durchschnitt         MP         Bds           1         10         Schliebs Hans-Joachim & Jocelyne Le         69.49%         108.4 / 156         16           2         8         Heidrun Spielvogel & Bärbel Hoffmann         57.44%         89.6 / 156         16                                                                                                    | Ľ₹                                                                                                    |
| Rd 8 / 8                  | S         2         Interguind branch Kinis branch         39,77%         677/156         10           4         4         Ferber & Marcel Ferber         53,08%         82.8 / 156         16           5         7         Wolfgang Walz & Ute Achilles         52,18%         81.4 / 156         16           6         1         Veronika Reinwein & irene frühwirth         51,28%         80 / 156         16           7         3         Dorothea Nehl, Rapmar Dübren         55,13%         78,2 / 156         16     |                                                                                                    |
| Ľ₹                        | 3         12         Doris Weidemeier & Heinz Peter         47.56%         74.2 / 156         16           9         5         Hanni Muller & Renate Fritz         44.29%         60.8 / 140         14           10         11         Trude Klaus & Margot Hechler         43.43%         60.8 / 140         14           11         9         Ingeborg Fehlau & guettler         43.33%         67.6 / 156         16           12         6         Helene Kloos & Siegrun Fleck         30.77%         48 / 156         16 | Ľ₹                                                                                                    |
|                           |                                                                                                    |                                                                                                    |
|                           | 1     2     3     4     5     6     7     8     9       10     11     12     13     14     15     16                                                                                                    |                                                                                                    |
| Ergebnisse                | nils brandt ⊚∂                                                                                                    | Image: Letz. Stich         Undo           Gebote         Turnierleiter           Claim         Verlassen |

Q  $\times$ 🜔 Menü 🛛 🔣 RealBridge  $\times$  + \_ C 🔠 🖬 🖬 play.realbridge.online/ct.html **ය**ා  $\langle \rangle$ Z × ♦ Q1082 ♥97 ♦ AJ10 ♣ AJ95 0 S Board 4 Teiler W Alle in Gefahr := CZ4 ♦ K76 ♥ KQ654 ♦ K5 ♦ 1074 ▲ A95
 ♥ AJ32
 ◆ 943
 ♣ Q32 Tisch 2 00:00 ♦ J43 ♥ 108 ♦ Q8762 NT 6 6 4 Rd 8 / 8 • • 9 9 9 9 3 4 3 4 N 6 s 8 6 7 **♦**K86 0 4 4 4 w NS OW Kontrakt Ausspiel Score MP Dorothea Nehl & Dagmar Dühren margund brandt & nils brandt 3♥-2 W 10 0 **\$**2 200 Ingeborg Fehlau & guettler Hanni Müller & Renate Fritz Γ<u>Σ</u> Z 2**4**+1 N ¥A 140 Ferber & Marcel Ferber Wolfgang Walz & Ute Achilles ♥К 100 Doris Wedemeier & Heinz Peter Wedemeier Schliebs Hans-Joachim & Jocelyne Le Lievre 110 2**♥** = W **≜**2 Helene Koos & Veronika Reinwein & 2¥ = W Siegrun Fleck Irene frühwirth 2¥ = W Trude Klaus & Margot Heidrun Spielvogel & 3¥ = W Hechler **♣**A 110 3 7 ŝ 0 10 **+**10 140 0 0 Turnierleiter Ergebnisse 🗖 🖓 Verlassen nils brandt  $\odot$ 

#### Nach Klicken auf Board Nummer (z. B. 16)

#### Und klicken auf Kontrakt

| 🚺 Menü 🏼 👪 Re       | alBridge                                  | × +                                                          |                                                                          |                                                                         |                                                             |
|---------------------|-------------------------------------------|--------------------------------------------------------------|--------------------------------------------------------------------------|-------------------------------------------------------------------------|-------------------------------------------------------------|
| < > C 5             | 88   🛤 🔒                                  | play.realbridge.online                                       | e/ct.html                                                                |                                                                         |                                                             |
| Tisch 2<br>Rd 8 / 8 | °<br>2 <mark>16</mark> ∞<br>WEST<br>00:00 | <b>⊄</b> )<br>⊠<br>Bd 4, TI W<br>3♥ = W<br>W Barbel Hoffmann | ♦ Q1082<br>♥ 97<br>♦ AJ10<br>♣ AJ95                                      | N Trude Klaus                                                           | ÈĄ                                                          |
|                     | 1                                         | ◆K76<br>♥KQ654<br>◆K5<br>◆1074                               |                                                                          | <ul> <li>▲ A95</li> <li>♥ AJ32</li> <li>◆ 943</li> <li>♣ Q32</li> </ul> | M                                                           |
| d» (ך               | <b>0</b> 0                                | Margot Hechler S                                             | <ul> <li>◆ J43</li> <li>◆ 108</li> <li>◆ Q8762</li> <li>◆ K86</li> </ul> | W N O S<br>P 1♣ P 1♠<br>1♥ 1♠ 3♥ P<br>P P                               |                                                             |
|                     | Ergebnisse                                | ₽¢                                                           | nils brandt                                                              | ©£                                                                      | Letz. Stich Undo<br>Gebote Turnierleiter<br>Claim Verlassen |

| O Menü 🛃 RealBridge                                       | × +                                                                     |                                                          |                                                                        | Q _ 🗆 X                                                     |
|-----------------------------------------------------------|-------------------------------------------------------------------------|----------------------------------------------------------|------------------------------------------------------------------------|-------------------------------------------------------------|
| < > C == 1                                                | play.realbridge.onlin                                                   | e/ct.html                                                |                                                                        |                                                             |
| Contract 2 16<br>Z 16<br>WEST<br>Tisch 2<br>Rd 8 / 8      | <b>⊲</b> »<br>Bd 4, TI W<br>3♥ = W<br>W Barbel Hoffmann                 | ◆Q1082<br>♥97<br>◆AJ<br>◆AJ95                            | N Trude Klaus                                                          | Ř                                                           |
|                                                           | <ul> <li>♦ K76</li> <li>♥ KQ654</li> <li>◆ 5</li> <li>◆ 1074</li> </ul> |                                                          | <ul> <li>▲ A95</li> <li>♥ AJ32</li> <li>◆ 94</li> <li>◆ Q32</li> </ul> | R                                                           |
| <ul> <li>⊲» □</li> <li>0</li> <li>0</li> <li>0</li> </ul> | Margot chier S                                                          | <ul> <li>● 108</li> <li>● 8762</li> <li>● K86</li> </ul> | P 1♣ P 1↓<br>1♥ 1≬ 3♥ P<br>P P                                         |                                                             |
| Ergebnisse                                                |                                                                         | nils brandt                                              | ලිල                                                                    | Letz. Stich Undo<br>Gebote Turnierleiter<br>Claim Verlassen |

# Mit dem Pfeil wird das Abspielen der Stiche angezeigt